GUÍAS PARA DOCENTES

# Visualizar mis cursos en Moodle

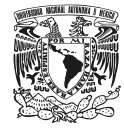

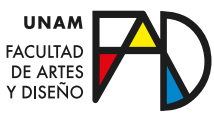

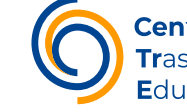

**Cen**tro de **Tr**asformación **E**ducativa

## ¿Cómo puedo ver la totalidad de mis cursos visibles y ocultos?

En este pequeño manual te enseñaremos cómo acceder a los cursos en los que te encuentras como docente o como alumno, ya sea que estén visibles u ocultos en plataforma.

#### Paso 1

Lo primero que tienes que hacer es ingresar al sitio (<u>https://enlinea.fad.</u> <u>unam.mx/</u>) con tu nombre de usuario y contraseña.

| Iniciar sesión (ingresar)                  |                                           |
|--------------------------------------------|-------------------------------------------|
| Nombre_de_usuario / En                     | angel.flamenco                            |
| Contraseña                                 |                                           |
|                                            | Iniciar sesión (ingresar)                 |
| ¿Olvidó su nombre_de_usuario o contraseña? |                                           |
| Las 'Cookies' d                            | leben estar habilitadas en su navegador 🕐 |

#### Paso 2

Una vez que accedimos a la plataforma con nuestra cuenta, en el menú superior tenemos que hacer clic en "Tablero"

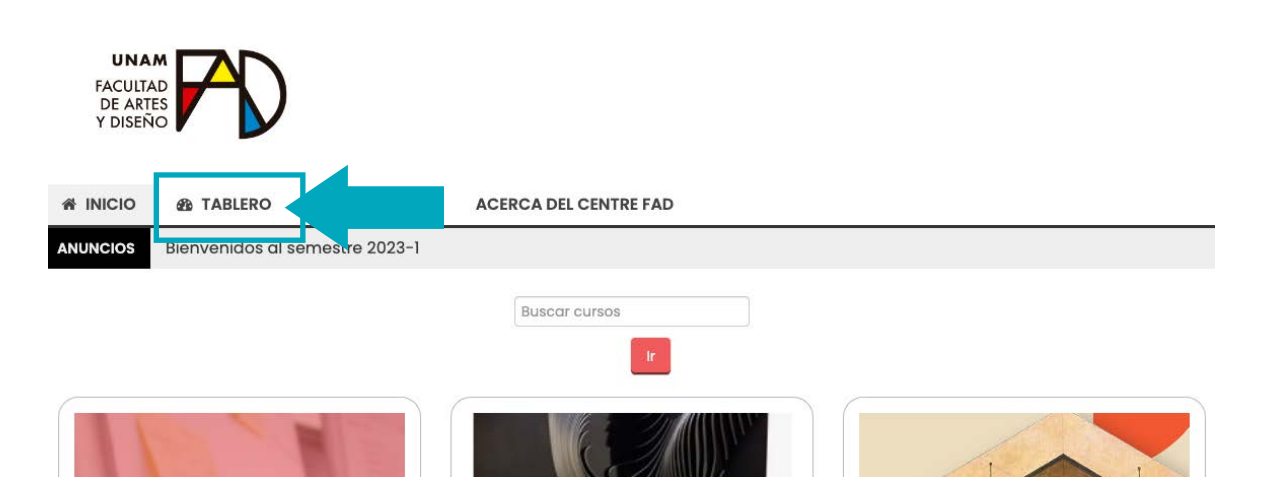

#### **GUÍAS PARA DOCENTES**

En este apartado se mostrarán algunos de los cursos en los que estamos registrados, ya sea como docente o cómo alumno.

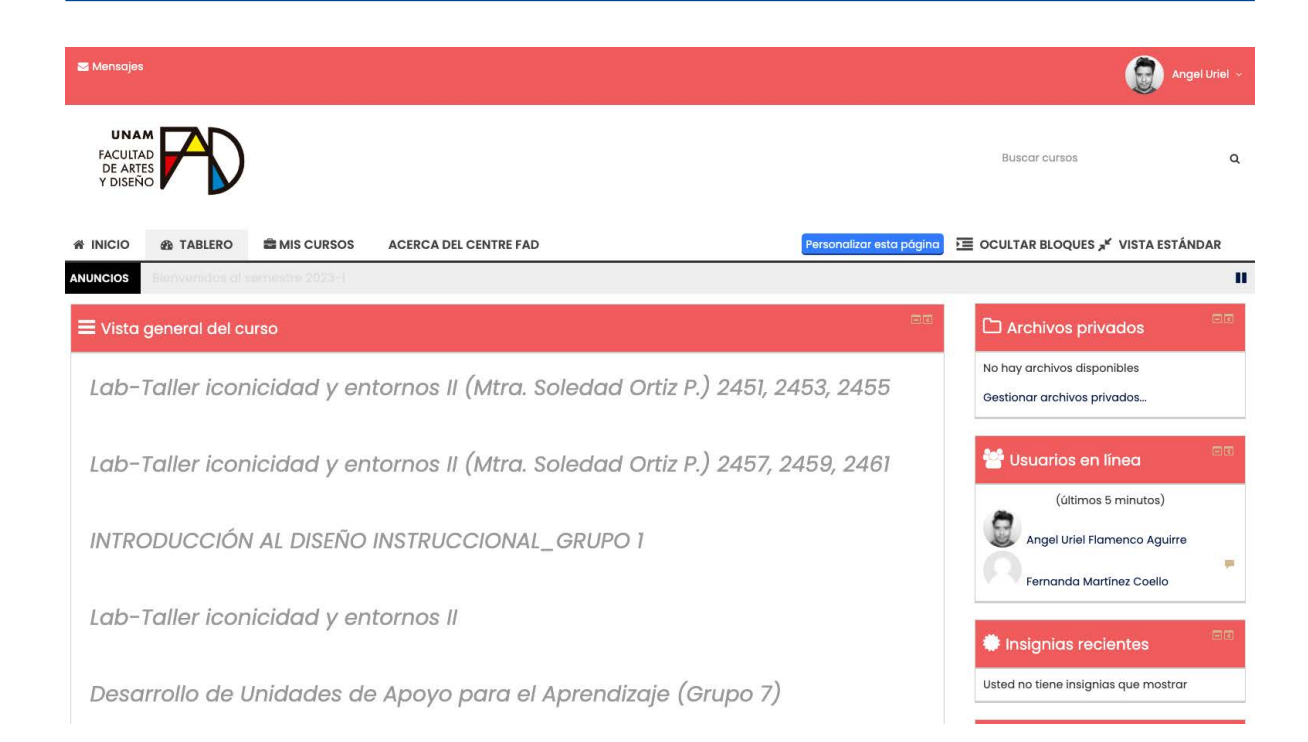

#### Paso 3

En caso de que estemos registrados en más de **10 cursos**, al desplazarnos a la parte inferior, debajo del último, encontraremos la leyenda "Usted tiene <u>cursos ocultos (Mostrar todos los cursos</u>", al presionar sobre esta última leyenda la plataforma nos mostrará la totalidad de cursos.

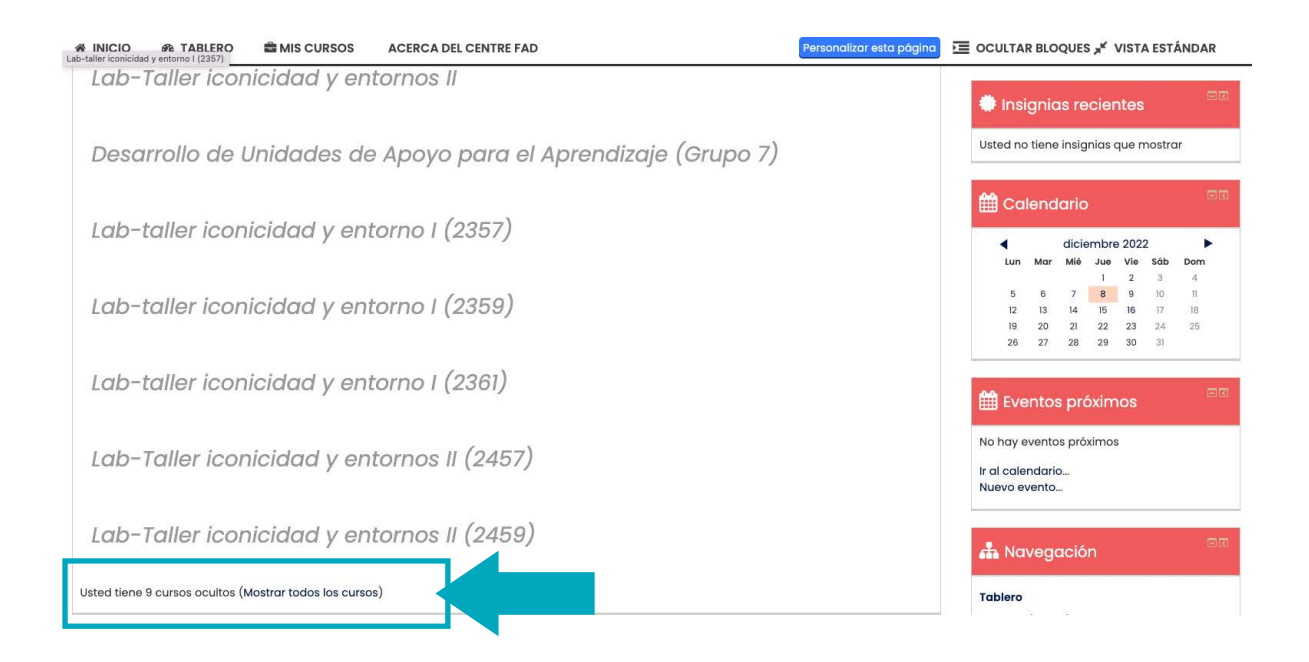

#### **GUÍAS PARA DOCENTES**

### ¿Cómo saber el "id" de mis cursos?

Al acceder a cualquiera de los cursos que tenemos en el "Tablero" o en el apartado de "Mis cursos" y encontrarnos en la portada o primera pestaña, en la parte superior del navegador, donde se encuentra la url podemos saber cuál "id" tiene.

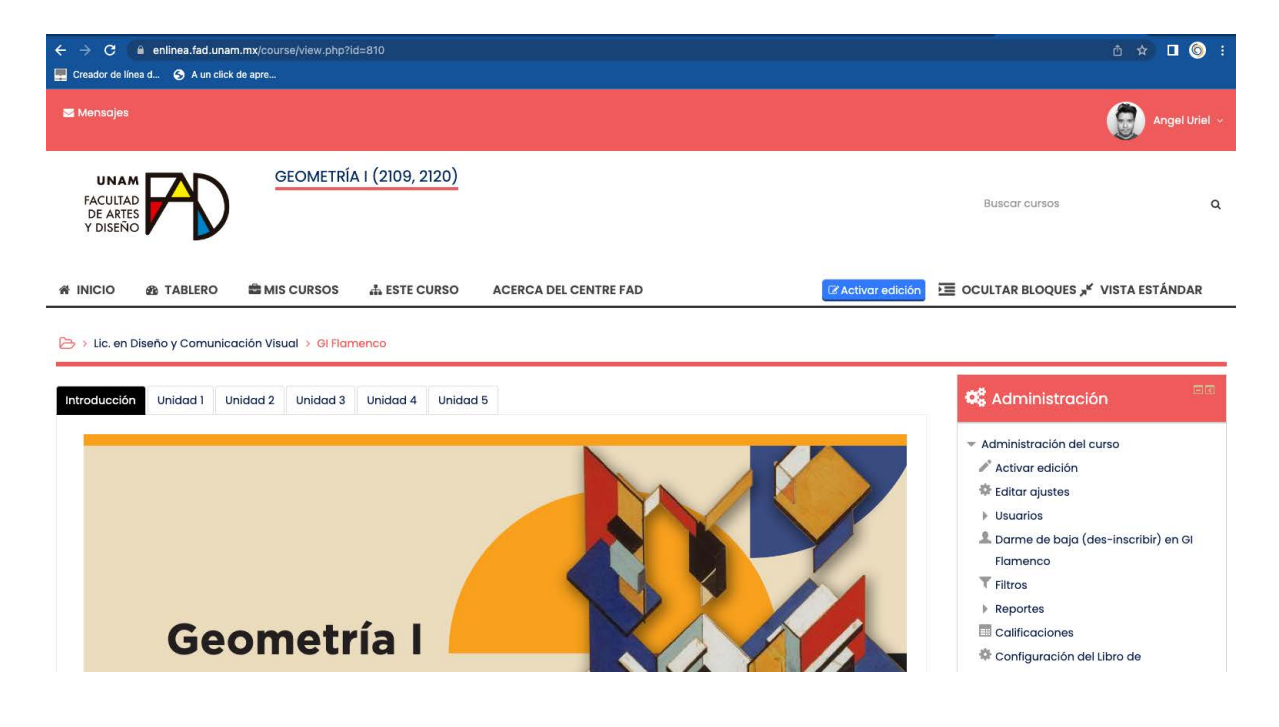

En el ejemplo mostrado la URL del es: https://enlinea.fad.unam. mx/course/view.php?id=810 por lo tanto el "id" de mi curso es 810

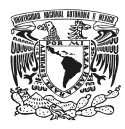

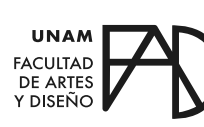

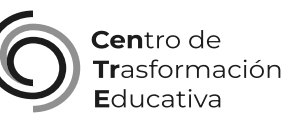

#### VISUALIZAR MIS CURSOS EN MOODLE

#### FACULTAD DE ARTES Y DISEÑO

Director Dr. Mauricio de Jesús Juárez Servín

Secretario general Dr. Oscar Ulises Verde Tapia

Secretaria académica Mtra. María Soledad Ortiz Ponce

#### CENTRO DE TRANSFORMACIÓN EDUCATIVA

Responsable del CenTrE Angel Uriel Flamenco Aguirre

Formación docente Enriqueta Rossete Ortega

Producción audiovisual José Felipe Ávila Ruiz

#### **BIBLIOGRAFÍA**

Tablero. (2018, 27 noviembre). MoodleDocs. Recuperado 15 de diciembre de 2022, de https://docs.moodle.org/all/es/Tablero

Vista general del curso. (2018, 27 noviembre). MoodleDocs. Recuperado 15 de diciembre de 2022, de https://docs.moodle.org/all/es/32/Vista\_ general\_del\_curso